## (海外記事) フォトショップでオシャレな企業用ウェブサイトをデザイ ンする方法

2010年2月16日

## **Final Preview**

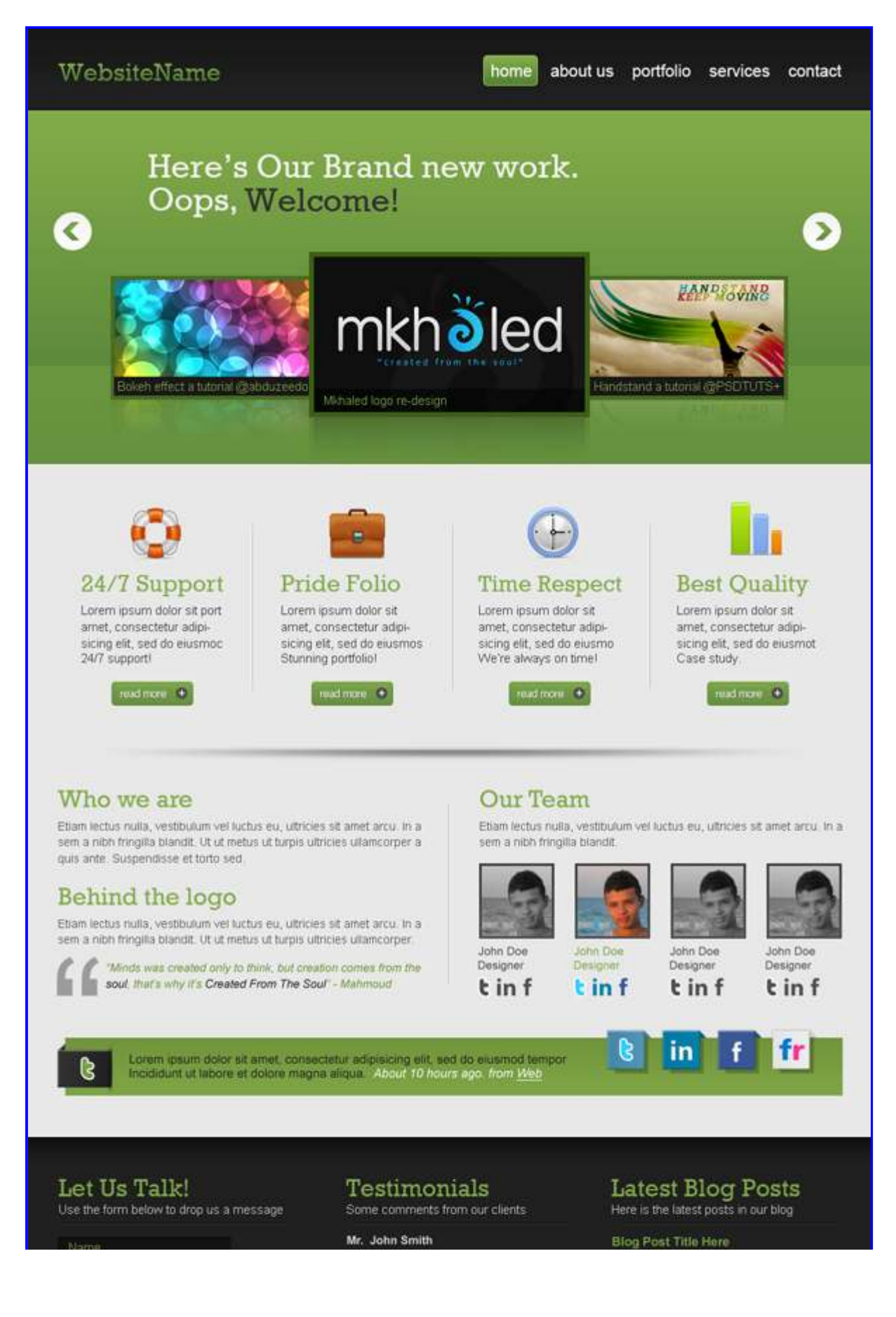

1/9

Photoshop Vip 》(海外記事) フォトショップでオシャレな企業用ウ...

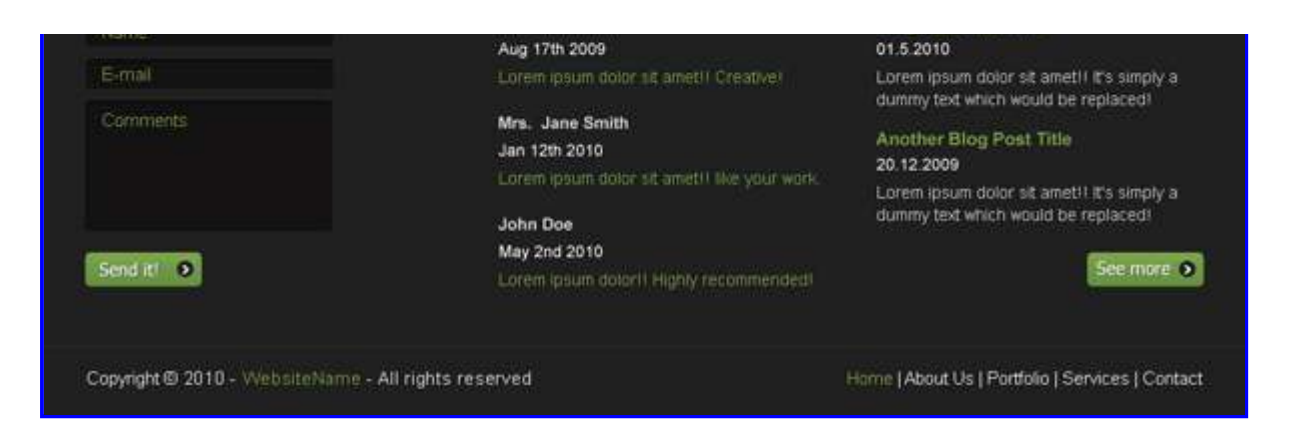

↑ クリックすると拡大原寸表示されます。

今回はフォトショップを使って、シンプルでオシャレな企業用ウェブレイアウトをデザインする方法をご紹 介します。

きれいな緑色をアクセントカラーに使い、ウェブトレンドを意識したクリーンなデザインは参考になるテク ニックが満載となっています。

企業用ウェブサイト以外にもポートフォリオサイトなどの使い方もできるのではないでしょうか。

また今回このウェブレイアウトを作成したデザイナーさんは、エジプト出身の弱冠15歳の<u>Mahmoud</u>さんです。

現在ホームページはリニューアル中とのことですが、これからがとてもたのしみなデザイナーさんのひとりではないでしょうか。

詳細は以下から。

チュートリアル情報

プログラム: Photoshop

バージョン: CS4で作成 (古いバージョンでも可能)

難易度:初級者から中級者

所要時間:1時間30分から2時間ほど

このチュートリアルから学ぶことのできるポイントとしては、

- ・ グリッドを使ったすっきりとして使いやすいウェブレイアウトの方法
- ・ グラデーションを使うことで奥行きのある立体的なデザインをつくる方法
- ・ 1pxの白ラインをデザインに加えることで光沢感を出す方法
- ・ レイヤースタイルを適用するだけの押したくなるようなボタンの作成方法
- ・ 立体的なリボンをデザインする方法

などがあります。

## チュートリアルハイライト

ウェブレイアウトを作成するときに、最近必ずと言っていいほどグリッドを使ってデザインされることが多いようです。

今回もグリッドの補助ツールとして960 Grid Systemを使用しています。

Photoshop、Illustrator、Fireworks、InDesignなどさまざまなアプリケーションに対応してくれる点もうれしいですね。

フォトショップのガイドを使ってラインを引くと以下のようになります。

グリッド上にテキストやボックス枠などを並べることですっきりとしたデザインに仕上げることができます。

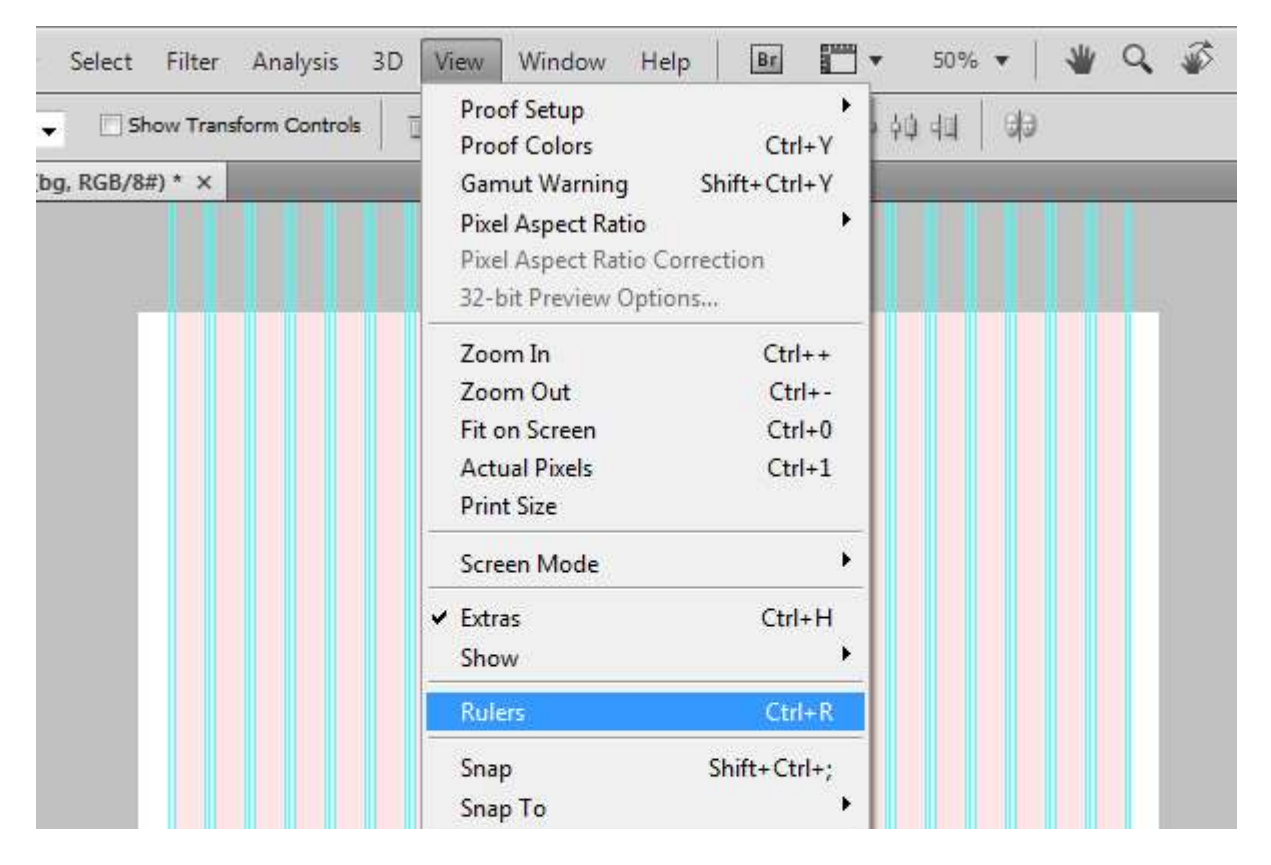

Photoshop Vip 》 (海外記事) フォトショップでオシャレな企業用ウ...

![](_page_3_Figure_2.jpeg)

メニューボタンはウェブサイトにおいても、最もよくクリックされるパーツのひとつです。

以下のような1色で塗りつぶしたデザインよりもレイヤースタイルを適用するようにこころがけましょう。

こちらがレイヤースタイル適用前のメニューボタン。

![](_page_3_Figure_6.jpeg)

そしてこちらがレイヤースタイル適用後のメニューボタンとなります。

細かい部分ですが、ウェブサイト全体のイメージが変わってきます。

![](_page_3_Picture_9.jpeg)

eð fx. 🖸 🖉. 🗆 🗟 🕱

上記のメニューボタンには以下のようなレイヤースタイルを適用しています。

使用したスタイルは、グラデーションオーバーレイと境界線となっています。

| Styles                                                                                                    | Stroke                                                                                                    | ОК                                     |
|----------------------------------------------------------------------------------------------------|----------------------------------------------------------------------------------------------------|----------------------------------------|
| Blending Options: Default                                                                                                    | Size: 0 1 _ px                                                                                                    | Cancel                                 |
| Drop Shadow                                                                                                    | Position: Inside                                                                                                    | Now Style                              |
| Inner Shadow                                                                                                    | Blend Mode: Normal                                                                                                    | Desident                               |
| Outer Glow                                                                                                    | Opacity:                                                                                                    | Preview                                |
| Inner Glow                                                                                                    |                                                                                                    |                                        |
| Bevel and Emboss                                                                                                    | Fill Type: Color +                                                                                                    |                                        |
| Contour                                                                                                    | Color:                                                                                                    |                                        |
| Texture                                                                                                    |                                                                                                    |                                        |
| 🖺 Satin                                                                                                    | #9dca5d                                                                                                    |                                        |
| Color Overlay                                                                                                    |                                                                                                    |                                        |
| Gradient Overlay                                                                                                    |                                                                                                    |                                        |
| Pattern Overlay                                                                                                    |                                                                                                    |                                        |
| V Stroke                                                                                                    |                                                                                                    |                                        |
| er Style                                                                                                    |                                                                                                    |                                        |
| er Style                                                                                                    | Gradient Overlay                                                                                                    |                                        |
| er Style<br>Styles                                                                                                    | Gradient Overlay<br>Gradient                                                                                                    | OK                                     |
| er Style<br>Styles<br>Blending Options: Default                                                                                                    | Gradient Overlay<br>Gradient<br>Blend Mode: Normal                                                                                                    | OK<br>Cancel                           |
| er Style<br>Styles<br>Blending Options: Default                                                                                                    | Gradient Overlay<br>Gradient<br>Blend Mode: Normal<br>Opacity: 100 %                                                                                                    | OK<br>Cancel<br>New Style              |
| er Style<br>Styles<br>Slending Options: Default<br>Drop Shadow                                                                                                    | Gradient Overlay<br>Gradient<br>Blend Mode: Normal<br>Opacity: 100 %<br>Gradient: Reverse                                                                                                    | OK<br>Cancel<br>New Style<br>V Preview |
| er Style<br>Styles<br>Blending Options: Default<br>Drop Shadow<br>Inner Shadow<br>Outer Glow                                                                                                    | Gradient Overlay<br>Gradient<br>Blend Mode: Normal<br>Opacity: 100 %<br>Gradient: Reverse<br>Style: Linear V Align with Layer                                                                                                    | OK<br>Cancel<br>New Style<br>V Preview |
| er Style<br>Styles<br>Blending Options: Default<br>Drop Shadow<br>Inner Shadow<br>Outer Glow<br>Inner Glow                                                                                                    | Gradient Overlay<br>Gradient<br>Blend Mode: Normal<br>Opacity:<br>Gradient:<br>Style:<br>Linear<br>Angle:<br>90<br>0                                                                                                    | OK<br>Cancel<br>New Style<br>V Preview |
| er Style<br>Styles<br>Blending Options: Default<br>Drop Shadow<br>Inner Shadow<br>Outer Glow<br>Douter Glow<br>Bevel and Emboss                                                                                                    | Gradient Overlay<br>Gradient<br>Blend Mode: Normal<br>Opacity: 100 %<br>Gradient: Reverse<br>Style: Linear Reverse<br>Style: Linear Align with Layer<br>Angle: 90 %                                                                                                    | OK<br>Cancel<br>New Style<br>V Preview |
| er Style<br>Styles<br>Blending Options: Default<br>Drop Shadow<br>Inner Shadow<br>Outer Glow<br>Inner Glow<br>Bevel and Emboss<br>Contour<br>Tacture                                                                                                    | Gradient Overlay<br>Gradient<br>Blend Mode: Normal<br>Opacity:<br>Gradient:<br>Style: Linear<br>Angle:<br>Scale:<br>100 %                                                                                                    | OK<br>Cancel<br>New Style<br>V Preview |
| er Style<br>Styles<br>Blending Options: Default<br>Drop Shadow<br>Inner Shadow<br>Outer Glow<br>Douter Glow<br>Duter Glow<br>Duter Glow<br>Contour<br>Contour<br>Texture                                                                                                    | Gradient Overlay<br>Gradient<br>Blend Mode: Normal<br>Opacity:<br>Gradient:<br>Style: Linear<br>Angle:<br>Scale:<br>Do<br>Scale:<br>Do<br>S | OK<br>Cancel<br>New Style              |
| er Style<br>Styles<br>Blending Options: Default<br>Drop Shadow<br>Inner Shadow<br>Outer Glow<br>Douter Glow<br>Douter Glow<br>Contour<br>Contour<br>Contour<br>Satin<br>Outer Glow                                                                                                    | Gradient Overlay<br>Gradient<br>Blend Mode: Normal<br>Opacity:<br>Gradient:<br>Style: Linear<br>Angle:<br>Scale:<br>0<br>0<br>0<br>0<br>0<br>0<br>0<br>0<br>0<br>0<br>0<br>0<br>0<br>0<br>0<br>0<br>0<br>0<br>0                                                                                                    | OK<br>Cancel<br>New Style<br>Ø Preview |
| er Style<br>Styles<br>Blending Options: Default<br>Drop Shadow<br>Inner Shadow<br>Outer Glow<br>Douter Glow<br>Bevel and Emboss<br>Contour<br>Texture<br>Satin<br>Color Overlay                                                                                                    | Gradient Overlay<br>Gradient<br>Blend Mode: Normal<br>Opacity:<br>Gradient:<br>Style: Linear<br>Angle:<br>Scale:<br>Do<br>Scale:<br>Do<br>S | OK<br>Cancel<br>New Style              |
| er Style<br>Styles<br>Blending Options: Default<br>Drop Shadow<br>Inner Shadow<br>Outer Glow<br>Douter Glow<br>Douter Glow<br>Contour<br>Contour<br>Texture<br>Satin<br>Color Overlay<br>Gradient Overlay                                                                                                    | Gradient Overlay<br>Gradient<br>Blend Mode: Normal<br>Opacity: 100 %<br>Gradient: Reverse<br>Style: Linear Align with Layer<br>Angle: 90 °<br>Scale: 100 %                                                                                                    | OK<br>Cancel<br>New Style<br>V Preview |
| er Style<br>Styles<br>Blending Options: Default<br>Drop Shadow<br>Inner Shadow<br>Outer Glow<br>Outer Glow<br>Douter Glow<br>Douter Glow | Gradient Overlay<br>Gradient<br>Deacity:<br>Opacity:<br>Style:<br>Style:<br>Inear<br>Angle:<br>90<br>Scale:<br>100<br>96                                                                                                    | OK<br>Cancel<br>New Style<br>Preview   |

| er Style                                                                                                    | Gradient Editor                                                                                       |            |              |
|----------------------------------------------------------------------------------------------------|----------------------------------------------------------------------------------------------------|------------|--------------|
| Styles<br>Blending Options: Default                                                                                                    | Presets                                                                                               |            | OK           |
| Outer Glow                                                                                                    |                                                                                                    |            | Load<br>Save |
| Inner Glow                                                                                                    |                                                                                                    |            | <u>-</u>     |
| E Bevel and Emboss                                                                                                    | 10 10 10 10 10 10 10 10 10 10 10 10 10 1                                                              |            |              |
|                                                                                                    |                                                                                                    |            |              |
| Contour                                                                                                    | Name: Green Trees                                                                                     |            | New          |
| Contour                                                                                                    | Name: Green Trees                                                                                     |            | New          |
| Contour<br>Texture                                                                                                    | Name: Green Trees Gradient Type: Solid                                                                |            | New          |
| Contour<br>Texture<br>Satin<br>Color Overlay                                                                                                    | Name: Green Trees<br>Gradient Type: Solid •<br>Smoothness: 100 • %                                    |            | New          |
| Contour<br>Texture<br>Satin<br>Color Overlay                                                                                                    | Name: Green Trees<br>Gradient Type: Solid •<br>Smoothness: 100 • %                                    |            | New          |
| Contour Contour Cotor Overlay Gradient Overlay Pattern Overlay                                                                                                    | Name: Green Trees Gradient Type: Solid  Smoothness: 100  %                                            |            | New          |
| Contour Contour Contour Contour Color Overlay Gradient Overlay Pattern Overlay Stroke                                                                                                    | Name: Green Trees<br>Gradient Type: Solid •<br>Smoothness: 100 • %                                    |            | New          |
| Contour Contour Contour Contour Contour Color Overlay Color Overlay Contour Overlay Contour Ov | Name: Green Trees<br>Gradient Type: Solid •<br>Smoothness: 100 • %<br>#528037<br>Stops                |            | New          |
| Contour<br>Texture<br>Satin<br>Color Overlay<br>Gradient Overlay<br>Pattern Overlay<br>Stroke                                                                                                    | Name: Green Trees<br>Gradient Type: Solid<br>Smoothness: 100  %<br>#528037<br>Stops<br>Opacity:  % Lo | ocation: % | New          |

奥行きのある立体的なデザインを作成するには、2つの微妙に色の異なるグラデーションをあわせて 使います。

まず濃いグラデーションを使って、カンバス全体をペイントします。

![](_page_5_Figure_5.jpeg)

グラデーションの詳細は以下のとおりです。

使用している配色は参考になるのではないでしょうか。

| Layer Style                                                                                                    |                                                                                                    |                                      |
|----------------------------------------------------------------------------------------------------|----------------------------------------------------------------------------------------------------|--------------------------------------|
| Styles Blending Options: Default Drop Shadow Inner Shadow Outer Glow Duter Glow Bevel and Emboss Contour Contour Texture Satin Color Overlay Gradient Overlay Pattern Overlay Stroke | Gradient<br>Biend Mode: Normal<br>Opacity:<br>Style: Linear<br>Angle:<br>Scale:<br>Scale:<br>0<br>0<br>90<br>0<br>5<br>0<br>90<br>0<br>96 | OK<br>Cancel<br>New Style<br>Preview |
| Layer Style          Styles         Blending Options: Default         Drop Shadow         Inner Shadow         Outer Glow         Inner Glow                                         | Gradient Editor  Presets  Presets  Green Trees                                                                                            | OK<br>Cancel<br>E<br>Load<br>Save    |
| Bevel and Emboss  Contour  Texture  Satin  Color Overlay  Gradient Overlay  Pattern Overlay  Stroke                                                                                  | Gradient Type: Solid  Smoothness: 100  %  #528037 Stops Opacity:  % Location: Color: Location:                                            | #84ac49                              |

7/9

![](_page_7_Picture_2.jpeg)

次にもう1つの異なる色のグラデーションを使い下から上にグラデーションをかけます。 このときに2つのグラデーションが交わる部分の色を同じにすることがポイントとなります。 使用したグラデーションは以下のとおりです。

| Layer Style              |                                    | ×                                      |
|--------------------------|------------------------------------|----------------------------------------|
| Styles                   | Gradient Overlay                   | ОК                                     |
| Blending Options: Custom | Biend Mode: Normal                 | Cancel                                 |
| Drop Shadow              | Opacity: 100 %                     | New Style                              |
| Inner Shadow             | Gradient: Reverse                  | Preview                                |
| Outer Glow               | Style: Linear 🖌 🗸 Align with Layer | E richew                               |
| Inner Glow               |                                    |                                        |
| Bevel and Emboss         | Angle: 90 °                        |                                        |
| Contour                  | Scale:                             |                                        |
| Texture                  |                                    |                                        |
| 🔄 Satin                  |                                    |                                        |
| Color Overlay            |                                    |                                        |
| 🛛 Gradient Overlay       |                                    |                                        |
| Pattern Overlay          |                                    |                                        |
|                          |                                    |                                        |
| yer Style                | Gradient Editor                    | - <b>-</b> ×                           |
| Styles                   | Presets                            | ОК                                     |
| Blending Options: Custom |                                    | Cancel                                 |
| Drop Shadow              |                                    | E                                      |
| Inner Shadow             |                                    | Load                                   |
| Outer Glow               |                                    | Save                                   |
| Inner Glow               |                                    | +                                      |
| Bevel and Emboss         |                                    | ······································ |
| Contour                  | Name: Custom                       | New                                    |
| Texture                  |                                    |                                        |
| Satin                    | Gradient Type: Solid 🔻             |                                        |
| Color Overlay            | Smoothness: 100 🔸 %                |                                        |
| Gradient Overlay         |                                    |                                        |
| Pattern Overlay          |                                    | <b>V</b>                               |
| Stroke                   |                                    |                                        |
|                          | i #81aa48                          | #84ac49                                |

| Stops          |           |    |        |
|----------------|-----------|----|--------|
| Opacity: 💽 🔹 % | Location: | %  | Delete |
| Color:         | Location: | 0% | Delete |
|                |           |    |        |
|                |           |    |        |

2つのグラデーションを組み合わせることで、奥行き感のあるデザインを作ることができました。

今回は緑をメインとしていますが、色を変更することで他のデザインにも応用することができそうです。

| WebsiteName |         | home a | Lock: 2 2 4 G Fili<br>Fili<br>F |           |        |
|-------------|---------|--------|----------------------------------------------------------------------------------------------------|-----------|--------|
|             |         |        | · • 🖻                                                                                                    | bg        |        |
|             |         |        | · 📓                                                                                                    | 1_px_line |        |
|             |         |        |                                                                                                    | glare     | fx •   |
| 1px se      | lection |        |                                                                                                    | sider_bg  | fx -   |
|             |         |        |                                                                                                    |           |        |
|             |         |        |                                                                                                    |           |        |
|             |         |        |                                                                                                    |           |        |
|             |         |        | 00 /x,                                                                                                    |           | الا لد |
|             |         |        |                                                                                                    |           |        |
|             |         |        |                                                                                                    |           |        |
|             |         |        |                                                                                                    |           |        |
|             |         |        |                                                                                                    |           |        |
|             |         |        |                                                                                                    |           |        |